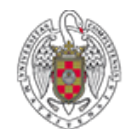

**BIBLIOTECA DE QUÍMICAS** 

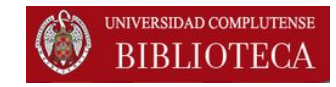

# EndNote Web. Importar referencias. Ejemplos

# Catálogo Cisne

Octubre 2015

### Importar referencias: Catálogo Cisne. Búsqueda

#### 1. Realizamos una búsqueda en el catálogo

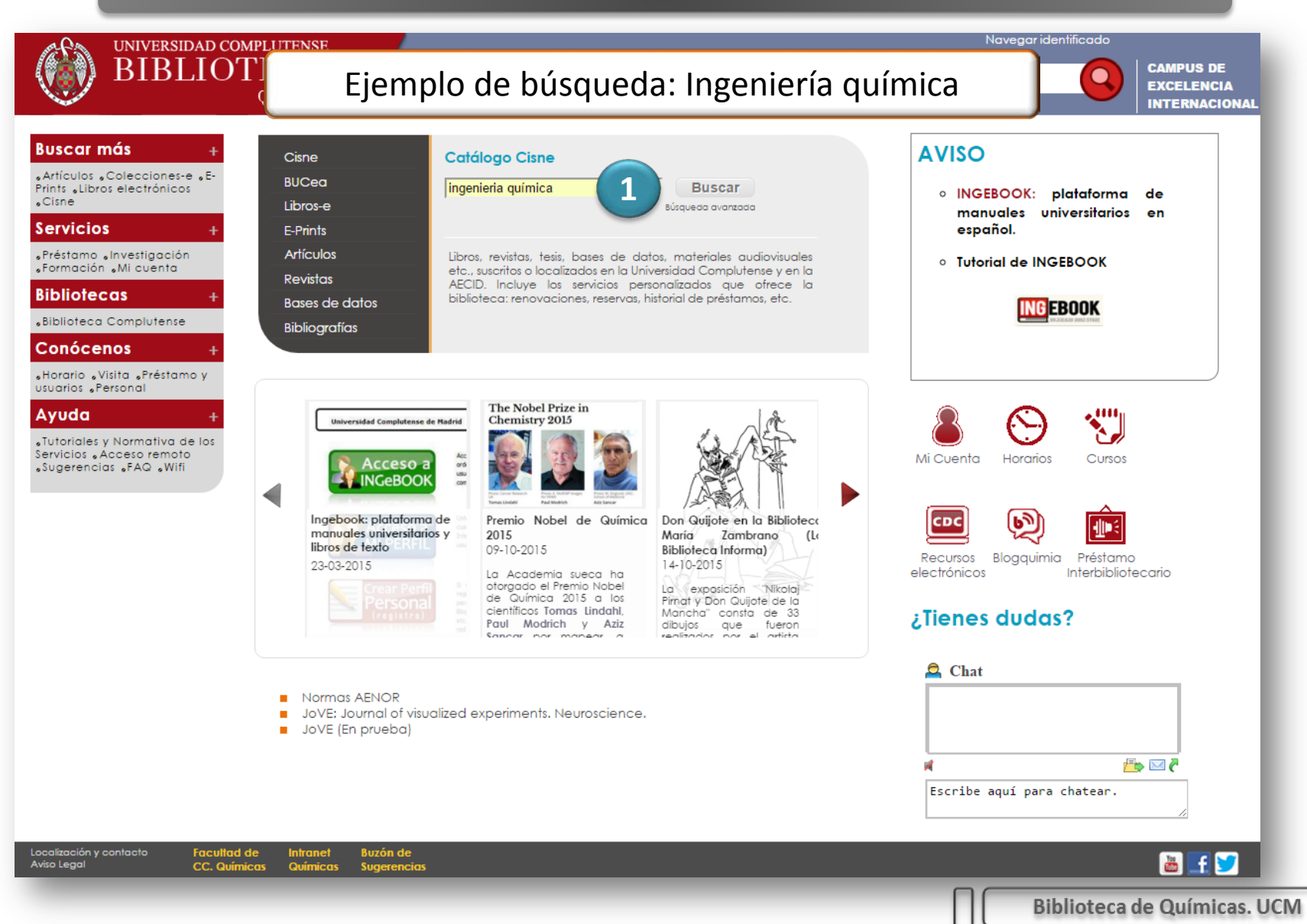

# Importar referencias: Catálogo Cisne. Resultados de la búsqueda

| 3                                                                                        | <ol> <li>Señalamos los registros que queremos importar al g</li> <li>Pinchamos en "Guardar registros importados"</li> </ol>                                                                          | jestor           |  |
|------------------------------------------------------------------------------------------|----------------------------------------------------------------------------------------------------|------------------|--|
| ☑ Guardar registros marcados Is Guardar todos en esta página III ← Guardar en mis listas |                                                                                                    |                  |  |
| PALABRAS CLAVE (1-50 de 1227)                                                            |                                                                                                    |                  |  |
| Re                                                                                       | <ul> <li>Revistas extranjeras</li> </ul>                                                                                                    |                  |  |
| 0 0                                                                                      |                                                                                                    | Google Académico |  |
| 2015                                                                                     | Introducción a la Ingeniería Química: problemas resueltos de balances de materia y energía / José F<br>Barcelona [etc.]: Reverté, cop. 2015<br>Ubicación: Bca. CC. Químicas                          | gía / José F     |  |
| Receivar<br>1                                                                            | 2 Otros recursos                                                                                                    |                  |  |
| 2014                                                                                     | Fundamentos matemáticos de la ingeniería química : ecuaciones diferenciales y temas complementarios         Valencia: Universitat Politècnica de València, 2014         Ubicación: Bca. CC. Químicas |                  |  |
| 2                                                                                        | UCM Otros recursos                                                                                                    |                  |  |
| 2014                                                                                     | Curso de ingeniería química : introducción a los procesos, las operaciones unitarias y los fenómenos<br>Barcelona [etc.] : Reverté, 2014<br>Ubicación: Bca. CC. Químicas                             |                  |  |
| Reservar                                                                                 | Inf. adicional                                                                                                    |                  |  |
| 2013                                                                                     | Estudio sobre la inserción laboral de los licenciados en Ingeniería Química : promociones de los año<br>Madrid: Facultad de Estudios Estadísticos, 2013<br>Ubicación: Bca. Estudios estadísticos     |                  |  |
| 4 🗹                                                                                      | UCM Otros recursos                                                                                                    |                  |  |
| 2012                                                                                     | Diseño en ingeniería química / Ray Sinnott, Gavin Towler<br>Barcelona : Reverté, 2012<br>Ubicación: Bca. CC. Químicas                                                                                |                  |  |
| Reservar                                                                                 | CA Otros recursos                                                                                                    |                  |  |

Biblioteca de Químicas. UCM

# Importar referencias: Catálogo Cisne. Exportar

| 4. Exportamos los registros                                                                                                    | ▲ Mi cu∈                                                                                                    |
|----------------------------------------------------------------------------------------------------|----------------------------------------------------------------------------------------------------|
| 🗮 Ві                                                                                                    | bliotecas 🔘 Horarios 隊 Ayuda                                                                                                    |
| 🚰 UCM-AECID 🔍 MODIFICAR 🗈 EXPORTAR 🛞 BC RRAR GUARDADOS (Historial de búsqueda)                                                                                                    | ¥                                                                                                    |
| PALABRA CLAVE       ingenie ria quimica       Catálogo Colectivo UCM-AECID <ul> <li>Mostrar sólo títulos con ejemplares disponibles</li> <li>Encontrados 1227 resultados.Ordenado por relevancia   fecha   título .</li> </ul>                                                                                                    | ▼ Buscar                                                                                                    |
| Página de resultados: 1 2 3 4 5 6 7 8 9 10 11 25 Siguiente                                                                                                    |                                                                                                    |
| ☐ Guardar registros marcados<br>Sector Sector Sec | Buscar artículos en:                                                                                                    |
| Resultados más relevantes: entradas 1-104                                                                                                    | ► Revistas españolas<br>► Revistas extranjeras                                                                                     |
| 2015       Infroducción a la Ingeniería Química: problemas resueltos de balances de materia y energía / José F         Inf.<br>adicional       Barcelona [etc.]: Reverté, cop. 2015         Ubicación: Bca. CC. Químicas       Ubicación: Bca. CC. Químicas         1 €       Verso recursos                                                                                                    | <ul> <li>Google Académico</li> <li>Otros catálogos:</li> <li>BUCea</li> <li>Rebiun</li> <li>Karlsruhe</li> <li>WorldCat</li> </ul> |
| Fundamentos matemáticos de la ingeniería química : ecuaciones diferenciales y temas complementarios<br>Valencia: Universitat Politecnica de Valencia, 2014<br>Ubicación: Bca. CC. Químicas                                                                                                    |                                                                                                    |
|                                                                                                    |                                                                                                    |
| 2014       Curso de ingeniería química : introducción a los procesos, las operaciones unitarias y los fenómenos         Barcelona [etc.] : Reverté, 2014       Ubicación: Bca. CC. Químicas         Inf. adicional       Otros recursos                                                                                                    |                                                                                                    |
| 3 U<br>Estudio sobre la inserción laboral de los licenciados en Ingeniería Química : promociones de los año                                                                                                    |                                                                                                    |
|                                                                                                    | Biblioteca de Químicas. UCM                                                                                                    |

## Importar referencias: Catálogo Cisne. Envío al gestor (I)

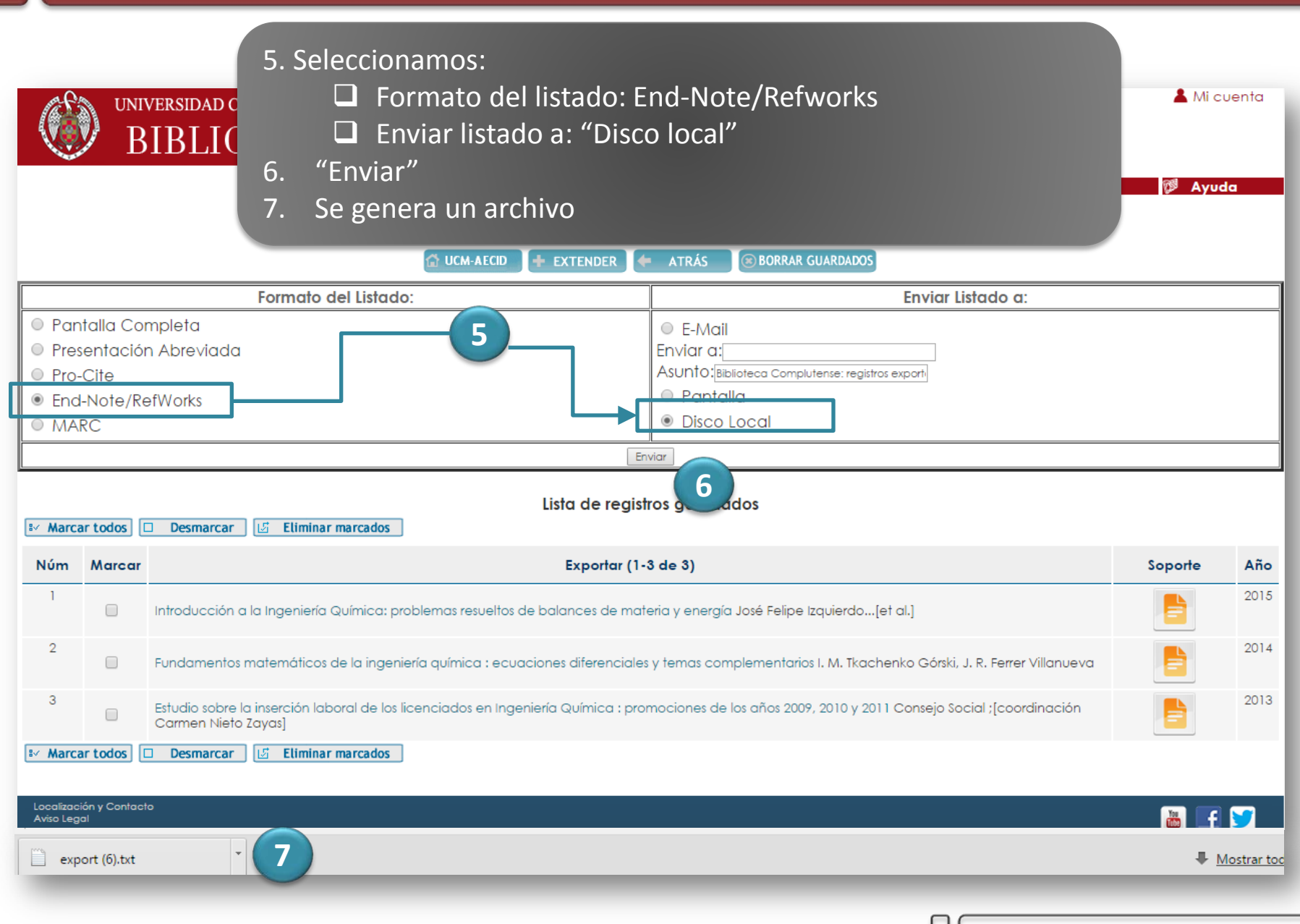

### Importar referencias: Catálogo Cisne. Envío al gestor (II)

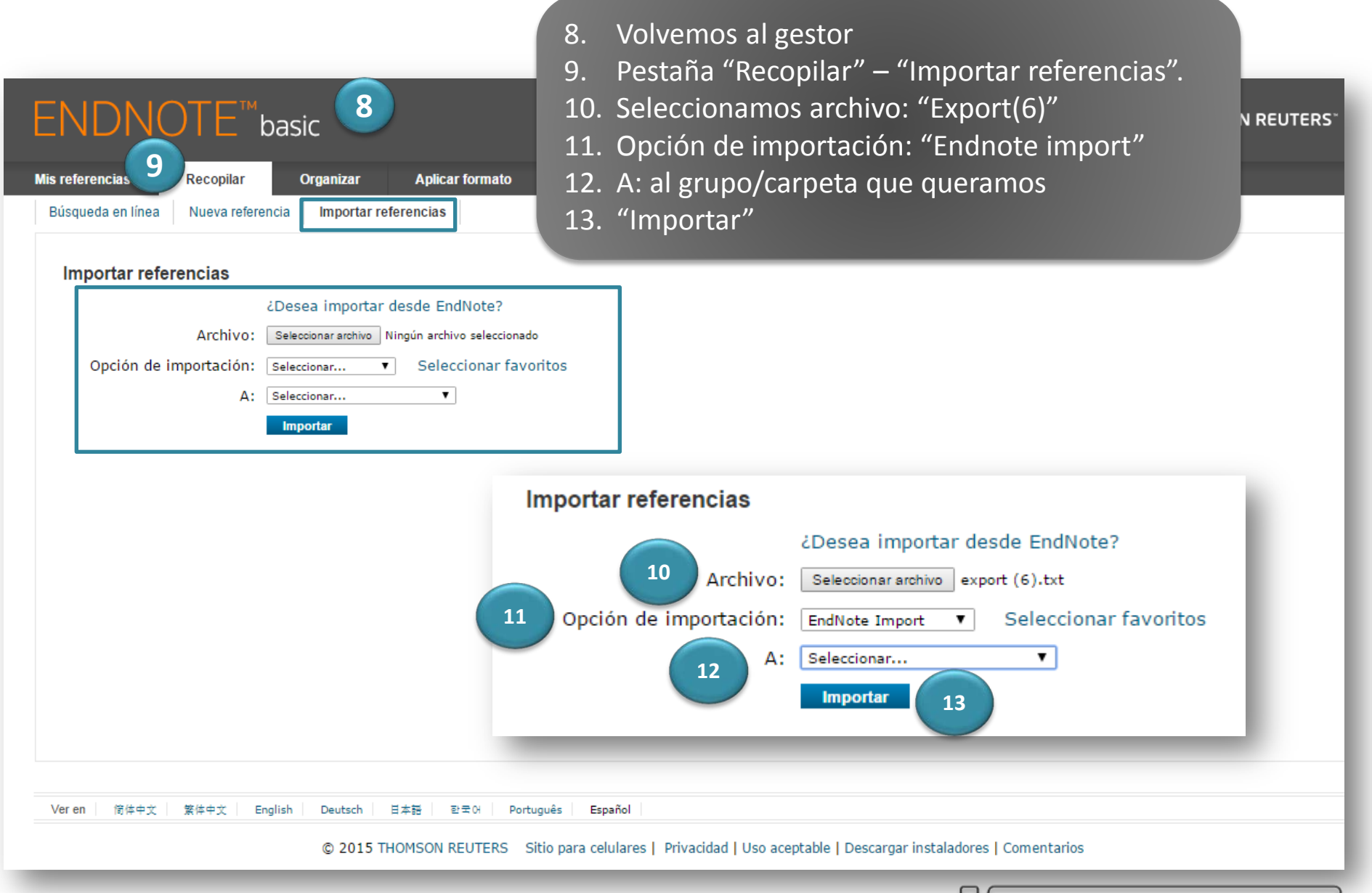

Biblioteca de Químicas. UCM

#### CONTACTO

Myriam de Hipólito (mañanas) <u>mhipolito@buc.ucm.es</u>

> Esther Escriche (tardes) eescriche@buc.ucm.es

Tfno: 91. 394 42 54

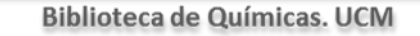